# ①ファイルメニューにて[レポート出力設定]を選択

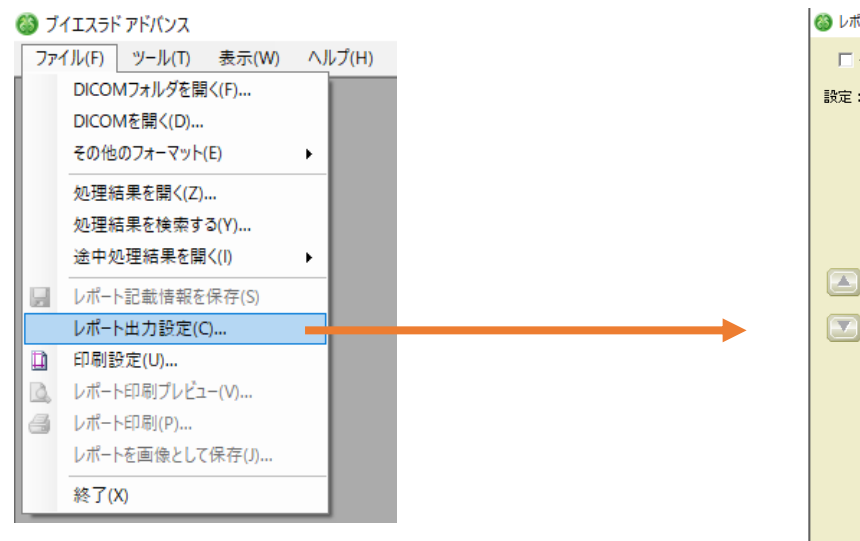

# ② [レポート出力設定]ウィンドウにて[新規]ボタンを押下

| 設定: | シンブルレポート設定+VOI間萎縮比解析結果表示(2ペ                 | -9) | ✓ インポート 新規 前期:                               |
|-----|---------------------------------------------|-----|----------------------------------------------|
|     | 出力項目                                        | ページ |                                              |
|     | ✓ Zスコア解析結果表示(一般情報)                          | 1   | 2人」」/「解析結果表示(→反情報)                           |
|     | ▼ [灰白質]標準脳スライス表示(axial)                     | 1   | <ul> <li>レイアウト</li> <li>         、</li></ul> |
|     | ☑ [灰白質]脳表表示(標準脳)                            | 1   |                                              |
|     | ✓ VOI間萎縮比解析結果表示                             | 2   |                                              |
|     | <ul> <li>Zスコア解析結果表示(詳細情報)</li> </ul>        |     |                                              |
|     | □ 所見                                        |     |                                              |
|     | □ [灰白質]標準脳スライス表示(sagittal)                  |     |                                              |
|     | □ [灰白質]標準脳スライス表示(coronal)                   |     |                                              |
|     | □ 組織分割結果表示                                  |     |                                              |
|     | □ [灰白質]被検者脳スライス表示(axial)                    |     |                                              |
|     | □ [灰白質]被検者脳スライス表示(sagittal)                 |     |                                              |
|     | □ [灰白質]被検者脳スライス表示(coronal)                  |     |                                              |
|     | <ul> <li>[白質]標準脳スライス表示(axial)</li> </ul>    |     |                                              |
|     | <ul> <li>[白質]標準脳スライス表示(sagittal)</li> </ul> |     |                                              |
|     | □ [白質]標準脳スライス表示(coronal)                    |     | ▶ 必すべージの无頭から始める                              |
|     | □ [白質]被検者脳スライス表示(axial)                     |     |                                              |
|     | □ L白質」被検者脳スライス表示(sagittal)                  |     |                                              |
|     | □ [白質]被検者脳スライス表示(coronal)                   |     |                                              |

# ④[新規レポート出力設定]ウィンドウにおいて、「既存の設定を流用する」を選択し、 現在使用している設定名をプルダウンから選択し、[OK]ボタンを押下する。 ※例では「シンプルレポート設定・VOI間萎縮比解析結果表示(2ページ)を選択

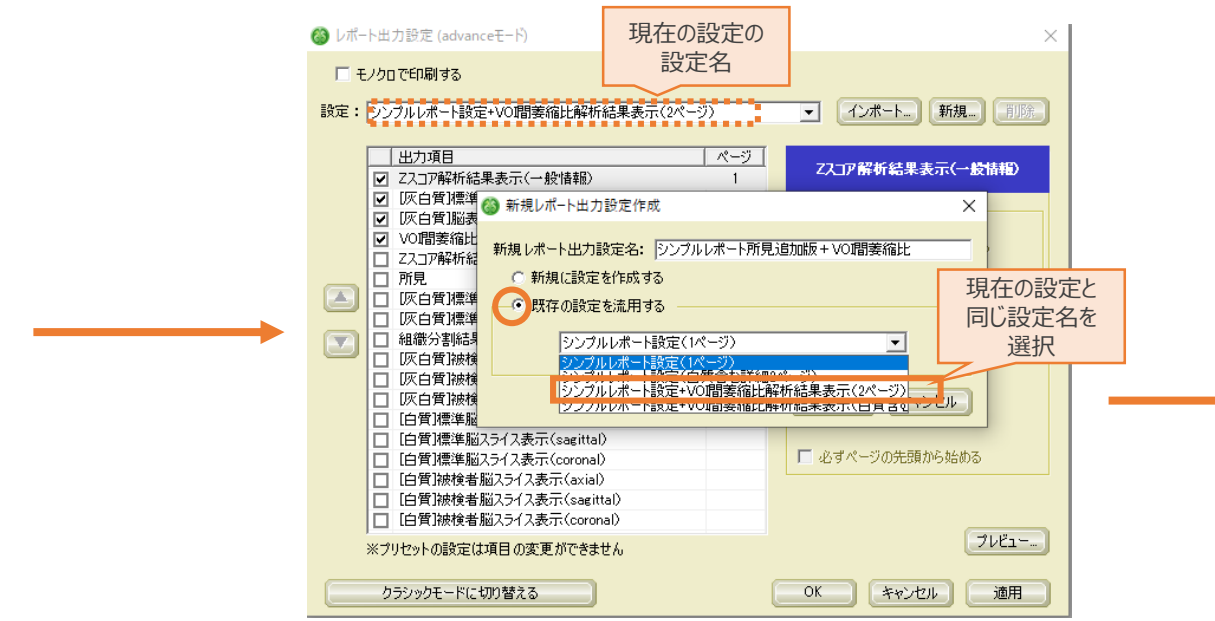

#### ③「新規レポート出力設定]ウィンドウが表示される。 →「新規レポート出力設定名 に新規レポートの設定名を入力。 ※例では、「シンプルレポート所見追加版+VOI間萎縮比」と入力。 🚳 レポート出力設定 (advan □ モノクロで印刷する ▼ インポート... 新規... 削除 設定:シンブルレポート設定+VOI間萎縮比解析結果表示(2ページ) 出力項目 ページ Zスコア解析結果表示(一般情報) ☑ Zスコア解析結果表示(一般情報) ☑ [灰白質]標準 ▲ 新規レポート出力設定作成 × ☑ [灰白質]脳表 ✓ VOI間萎縮比 新規レポート出力設定名: シンプルレポート所見追加版 + VOI間萎縮比 □ Zスコア解析編 □ 所見 新規に設定を作成する 🔼 🗌 [灰白質]標準 - ○ 既存の設定を流用する □ [灰白質]標準 組織分割結果 シンプルレポート設定(1ページ) □ [灰白質]被検 □ [灰白質]被検 □ [灰白質]被検 OK キャンセル □ [白質]標準膨 □ [白質]標準脳スライス表示(sagittal) [白質]標準脳スライス表示(coronal) 🔲 必ずページの先頭から始める □ [白質]被検者脳スライス表示(axial) [白質]被検者脳スライス表示(sagittal) [白質]被検者脳スライス表示(coronal) プレビュー... ※ブリセットの設定は項目の変更ができません クラシックモードに切り替える OK 適用 キャンセル

#### ⑤新規レポート「シンプルレポート所見追加版+VOI間萎縮比」の レポート出力項目設定ができるようになる。

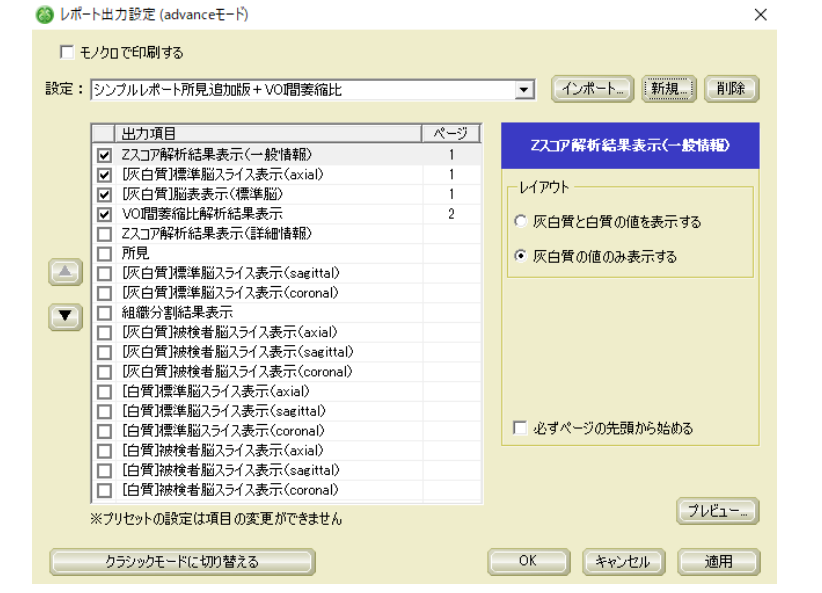

### ⑥「所見」に図を入れる。

〇〇 レポート出力設定 (advanceモード)

#### 

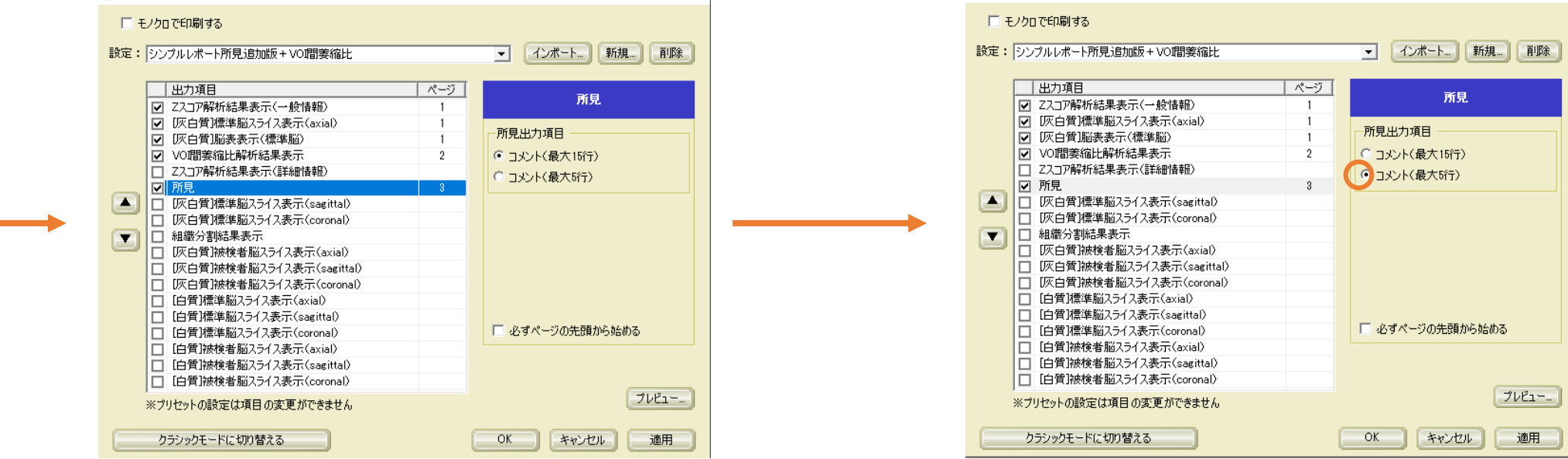

## ⑧[プレビュー]ボタンを押下し、レポートレイアウトを確認する。

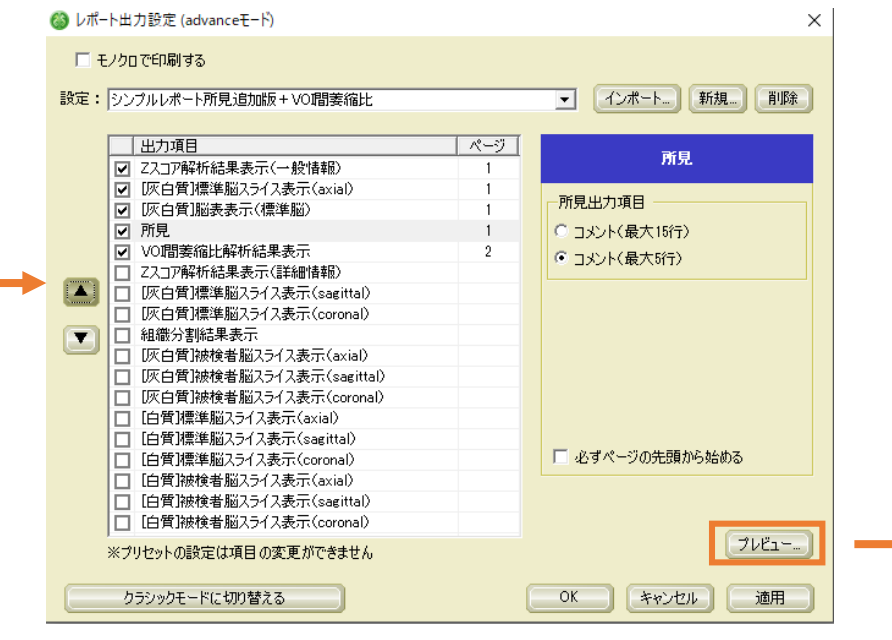

# ⑨レポートレイアウトに、所見のコメント欄が表示されることを確認する。

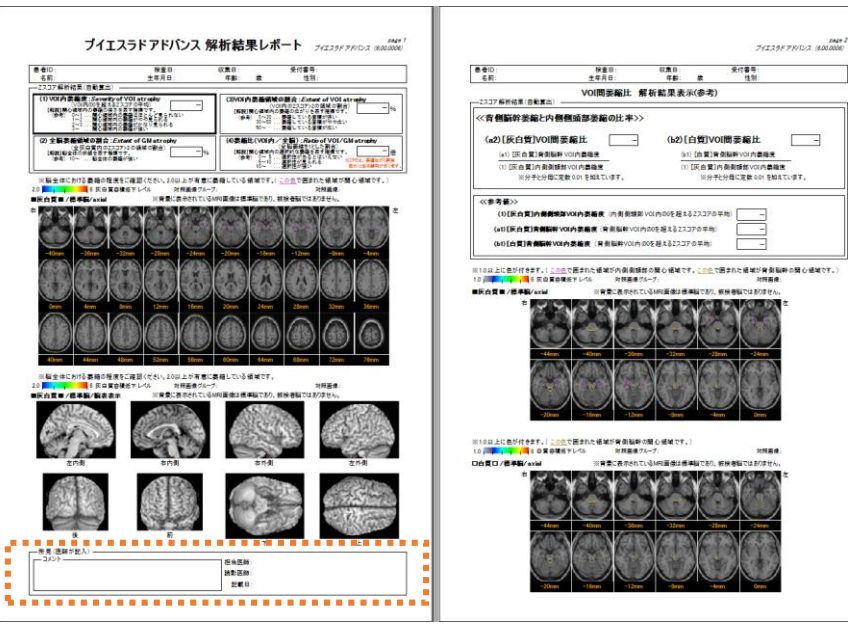

# ⑩問題なければ、 [レポート出力設定]ウィンドウにて [OK]ボタンを押下する。

※これで設定完了です。